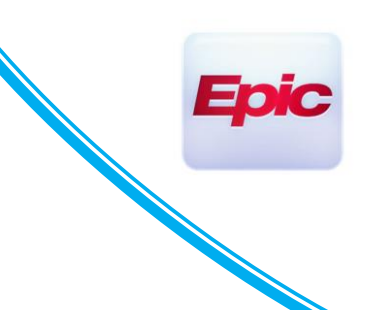

### **Scheduling and Check In for Vaccine Pods**

Users Impacted by the Change: schedulers at the following departments:

| Epic Department                       | Epic DEP ID |
|---------------------------------------|-------------|
| 3201 KINGS HWY VACCINE POD            | 44001005    |
| 281 1ST AVE VACCINE POD               | 41052002    |
| 440 W 114 VACCINE POD                 | 43006060    |
| 25-20 30 <sup>™</sup> AVE VACCINE POD | 8800001     |
| 1000 10TH AVE VACCINE POD             | 43001056    |
| 1468 MADISON AVE VACCINE POD          | 80040101    |

### **Scheduling**

1. OPEN THE PATIENT'S APPOINTMENT DESK

Click on 'Appts' from the top toolbar to search for the patient you are scheduling for.

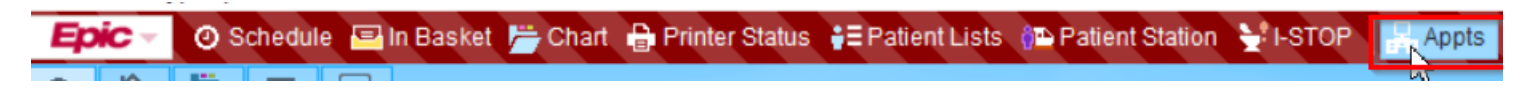

### 2. CLICK MAKE APPT

On the patient's Appointment Desk, click 'Make Appt'.

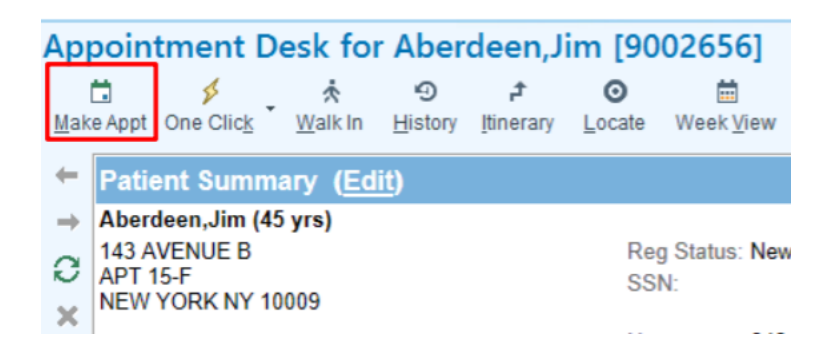

3. CLICK **FINISH** TO CONTINUE TO MAKE THE APPOITNTMENT.

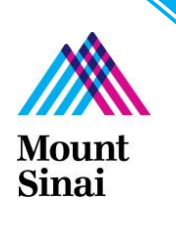

|                                  | IM Restore                                                                                                    | 1 Back ↓ Next                                                                | ✓ Einish                    |                               |
|----------------------------------|----------------------------------------------------------------------------------------------------|------------------------------------------------------------------------------|-----------------------------|-------------------------------|
|                                  | Copay due: 0.0<br>Pre-payment due: 0.0                                                                                   | 0 Copay paid:<br>0 Pre-payment paid:                                         | 0.00                        |                               |
|                                  | Payment Information                                                                                                    |                                                                              |                             |                               |
|                                  | ENCOUNTER INFO                                                                                                    |                                                                              |                             |                               |
|                                  | Demographics Prof acct balance: 0.00 Credit Info Credit Score:                                                           | Work:<br>Employment:<br>Hosp acct balance: <b>0.00</b><br>Propensity to Pay: | 5 Add Account Note          |                               |
|                                  | MyChart status: No proxy exists<br>Guarantor Address same as patient                                                     | Proxy rel to patient: N/A<br>Home:                                           | Rel to patient: Self        |                               |
|                                  | P/F Vaccine,Covid [1000008553]                                                                                           | MSBK                                                                         | 🔭 Add Coverage 🕿            |                               |
|                                  | GUARANTORS & COVERAGES                                                                                                   |                                                                              | + Add Guarantor             |                               |
|                                  | Patient Contacts                                                                                                    |                                                                              | Showing 0 of 0              | •                             |
|                                  | PCP: 5 No General PCP                                                                                                    | Employment: Not Employed                                                     | - Not Employed              | vermed unbil 1/8/2021         |
|                                  | Missing ethnicity                                                                                                    | Email: fdkif@amail.com                                                       |                             | Varified until 1/0/2021       |
| Specialty Billing Info           | NEW ROCHELLE, NY 10601                                                                                                   | Work:                                                                        |                             | Vaccine, Covid Verified       |
| Referring Provider               | Permare   10/31/2020 (5 WKS)   MRN: B114097           Demographics         150 e 42nd St           NEW ROCHELLE NV 10801 | Home: 999-666-3333                                                           |                             | Everything checks out!        |
| Visit Info<br>Px/Dx              | Vaccine, Covid                                                                                                    |                                                                              |                             |                               |
| 🖙 Vaccine, Covid                 | DEMOGRAPHICS                                                                                                    |                                                                              | ^                           |                               |
| Detailed View Infection Screenin | g Appt Desk Claim Info Benefits Patient FYI Tx Inqu                                                                      | iry Patient Summary Reg History I                                            | MyChart Signup LCD/ABN More |                               |
| Registration                     |                                                                                                    |                                                                              | 0                           | □ <u>H</u> ide verified items |
|                                  |                                                                                                    |                                                                              |                             |                               |

#### 4. COMPLETE THE MAKE APPOINTMENT ACTIVITY

On the Make Appointment activity, verify the **Department** and enter **Appt Notes**, **Visit Type** [COVID-19 VACCINE DOSE 1 or COVID-19 VACCINE DOSE 2]

×

Once the visit type is selected, a Decision Tree questionnaire will appear to Covid-19 Dose 1. Answer the questions with responses 'Yes', 'No' or 'Unknown' and click '**Continue'** to complete scheduling.

| Are you feeling sick?                                                                                                    | No |                    |
|----------------------------------------------------------------------------------------------------|----|--------------------|
| Have you been told to isolate or quarantine for COVID-19 in the last 10 days?                                                          | No |                    |
| Have you been treated with antibody therapy for COVID-19 in the last 3 months?                                                         | No |                    |
| Have you ever had a serious or life-threatening allergic<br>reaction, such as hives or difficulty breathing to any<br>vaccine or shot? | No |                    |
| Have you been diagnosed with COVID-19 within the last 10 days?                                                                         | No |                    |
| Have you had a vaccine (including flu shot) in the last two weeks?                                                                     | No |                    |
| Results - Continue Scheduling                                                                                                    | G  |                    |
| No results to apply.                                                                                                    |    |                    |
| وَ Sho <u>w</u> Path                                                                                                    |    | ✓ <u>C</u> ontinue |

Add a scheduling Provider [schedule to the generic vaccine resource] and click Start Search on.

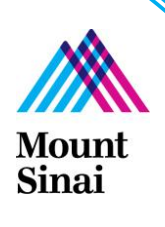

| Make Ap               | pointment         |            |          |        |       |       |               |             |                              |         |
|-----------------------|-------------------|------------|----------|--------|-------|-------|---------------|-------------|------------------------------|---------|
| <u>D</u> epartment    | 3201 KINGS HWY    | VACCINE I  | POD [440 | 01005] |       |       | ₽.            | Appt notes: | dose 1                       |         |
| Visit type:           |                   |            |          |        |       |       | <u>P</u> x/Dx | Department  |                              |         |
|                       |                   |            |          |        |       |       | 9             |             |                              | Ş       |
| COVI                  | D-19 VACCINE DOSE | E 1 [8687] |          |        |       |       |               | Department  |                              | Prv Rsc |
|                       |                   |            |          |        |       |       |               | 3201 KING   | S HWY VACCINE POD [44001005] | ☑ ☑     |
|                       |                   |            |          |        |       |       |               |             |                              |         |
|                       |                   |            |          |        |       |       |               |             |                              |         |
|                       |                   |            |          |        |       |       |               |             |                              |         |
|                       |                   |            |          |        |       |       |               |             |                              |         |
|                       |                   |            |          |        |       |       |               |             |                              |         |
|                       |                   |            |          |        |       |       |               |             |                              |         |
|                       |                   |            |          |        |       |       |               |             |                              |         |
|                       |                   |            |          |        |       |       |               |             |                              |         |
|                       |                   |            |          |        |       |       |               |             |                              |         |
|                       |                   |            |          |        |       |       |               |             |                              |         |
| Schedule S            | ca <u>n</u> ner:  |            |          |        |       |       |               |             |                              | C⊕ ( )  |
| Der                   | idea(Decesses     | _ Mon      | Tue      | Wed    | Thu   | Fri   | Sat           | Sun         |                              |         |
| Pro                   | nder/Resource     | 12/14      | 12/15    | 12/16  | 12/17 | 12/18 | 12/19         | 12/20       |                              |         |
| COVID-19<br>[1269995] | VACCINE MSB       | 0%         | 0%       | 0%     | 0%    | 0%    |               |             |                              |         |

Note: the answers to certain questions may lead to scheduling being denied. Please do not schedule the appointment.

|   | Decision Tree for COVID-19 VACCINE DOSE 1                                      |     |    |                 |
|---|--------------------------------------------------------------------------------|-----|----|-----------------|
|   | Are you feeling sick?                                                          | No  | Q. |                 |
| t | Have you been told to isolate or quarantine for COVID-19 in the last 10 days?  | No  | 0  |                 |
|   | Have you been treated with antibody therapy for COVID-19 in the last 3 months? | Yes | Q  |                 |
|   | Results - Deny Scheduling                                                      |     |    |                 |
|   | D Show Path                                                                    |     |    | 😣 De <u>n</u> y |

#### 5. SEARCH FOR NEXT AVAILABLE APPOINTMENT

On the bottom of the Make Appointment activity click 'Search'.

| Visit type:         Provider:         Provider:         Provide:         Provide:                                                                                                    | Department: 3201 KINGS HV | Y VACCINE POD [440 |                       | Appt notes: | DOSE I        |                  |         | Expand                                                                                                 | notes V Share notes                                                                                                    |
|----------------------------------------------------------------------------------------------------|---------------------------|--------------------|-----------------------|-------------|---------------|------------------|---------|----------------------------------------------------------------------------------------------------|----------------------------------------------------------------------------------------------------|
| COVID-19 VACCINE [867]         Oppartment         Pn: Rsc         Subgrave         State search on:           129/2020         State search on:         129/2020         State search on:         129/2020           Schedule Scagner:         Image: Schedule Scagner:         Image: Schedu                                                                                                    | Visit type:               |                    | <u>Px/L</u>           | Department: |               |                  | 0       | C Provider                                                                                             | Patient Options                                                                                                    |
| P201 KNGS HVY VACCHE POD [44001005]         C         December 4 0200           Schedule Scapner.         Schedule Scapner.         C         Port Kings         The fit is at 2:33 24:35 2           Provider/Resource         Yield         Thu         Fit is at 2:12/13         Schedule Scapner.         C           Provider/Resource         Yield         Thu         Fit is at 2:12/13         Schedule Scapner.         C           Provider/Resource         Yield         Thu         Fit is at 2:12/13         Schedule Scapner.         C           COVID-19 VACCINE MSB         5%         0%         No Sch No Sch No Sch No Sch No Sch         0%         Fit is at 2:12/13         Fit is at 2:12/13           COVID-19 VACCINE MSB         5%         0%         0%         0%         0%         0%           Distribution         Schedule at:         MSBK IM [27:4]         ms         Fit is at 2:12/13         ms           COVID-19 VACCINE MSB         5%         0%         0%         0%         0%         0%         0%         0%                                                                                                    | COVID-19 VACCINE [8       | 871                |                       | Department  |               |                  | Prv Rsc | C Subgroup                                                                                             | Start search on:                                                                                                    |
| Algended Oppons<br>Schedule Scagner:<br>Provider/Resource A Wed Thu Fri Sat Sun Mon Tue<br>(2) (2) (4) All Times, Single Provider All Times, Single Provider All Times, Single Provider All Times, Single Provider All Times, Single Provider All Times, Auto search All Times, Auto search All Times, Auto search All Times, Topological actions of the second search All Times and the second second se |                           |                    |                       | 3201 KING   | S HWY VACCINE | E POD (44001005) |         | Department     Specialty     In network     PCP     PCP     Team                                       | Image: Constraint of the state of the state of |
| Provider/Resource         VVed<br>1/12         Tri         Saft<br>1/21/2         Saft<br>1/21/2         Saft<br>1/21/2         Saft<br>1/21/2         Saft<br>1/21/2         Tri         Saft<br>1/21/2         Tri         Saft 1/21/2         Tri         Saft 1/21/2         Tri         Saft 1/21/2         Tri         Saft 1/21/2         Tri         Saft 1/21/2         Tri         Saft 1/21/2         Tri         Saft 1/21/2         Tri         Saft 1/21/2         Tri         Saft 1/21/2         Saft 1/21/2         Saft 1/21/2         Saft 1/21/2         Saft 1/21/2         Saft 1/21/2 <ths< th=""><th>Schedule Scagner:</th><th></th><th></th><th></th><th></th><th></th><th>0 ⊕ ↔</th><th>Advanced Opt<br/>View:<br/>All Times, Sin</th><th>gle Provider</th></ths<>                                                                                                    | Schedule Scagner:         |                    |                       |             |               |                  | 0 ⊕ ↔   | Advanced Opt<br>View:<br>All Times, Sin                                                                | gle Provider                                                                                                    |
| COVD-19 VACCINE MSB 5% 0% 0% No Sch No Sch 0% 0% 0% 0% 0% 0% 0% 0% 0% 0% 0% 0% 0%                                                                                                    | Provider/Resource         | 12/9 12/10         | Fn Sat<br>12/11 12/12 | 12/13 1     | 2/14 12/15    |                  |         | Recur                                                                                                  |                                                                                                    |
| Diaslay                                                                                                    | [1269995]                 | 5% 0%              | 0% No Sc              | h No Sch    | 0% 0%         |                  |         | Visits in an<br>Schedule al<br>MSBK IM [274<br>Use patient<br>Joint times<br>Combine de<br>Resource re | r order<br>::<br>                                                                                                    |

### 6. SELECT AN APPOINTMENT SLOT

On the Provider Schedule activity, double click to select a time slot for the appointment and click Schedule.

| 1 | 1:30p |   |  |
|---|-------|---|--|
| 1 | 1:40p | * |  |
| 1 | 1:50p |   |  |
| 1 | 2:00p |   |  |
| 1 | 2:10p |   |  |
| 1 | 2:20p |   |  |

Note: When scheduling Covid-19 Dose 2, make sure to schedule the appointment between 17 to 25 days from when the first dose was administered. If scheduling outside of this range, you will see this warning:

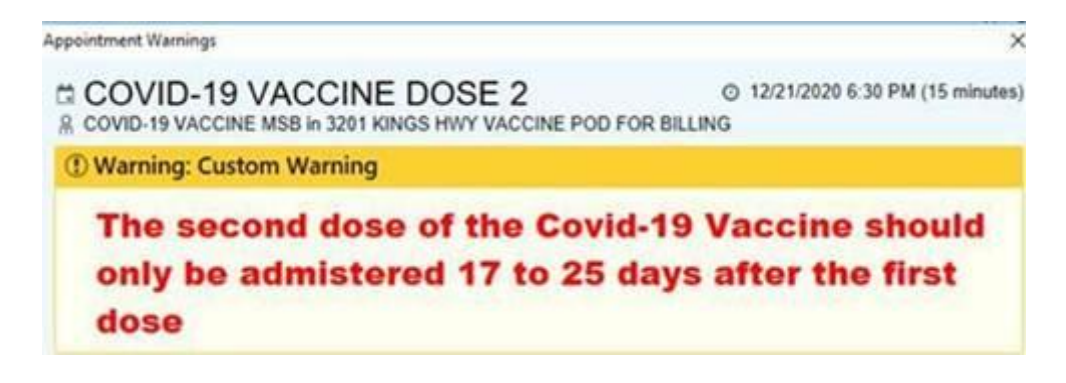

#### 7. APPOINTMENT REVIEW

Review the appointment details and click 'Accept' to schedule the appointment

| Wednesday Dec 9, 2020<br>Appt at 2:30 PM (10 min)                 |                   | COVID-19 VACCINE MSB |                                         | Q3201 KINGS HWY VACCINE F<br>INTERNAL MEDICINE | POD at MSBK       |
|-------------------------------------------------------------------|-------------------|----------------------|-----------------------------------------|------------------------------------------------|-------------------|
| COVID-19 VACCINE<br>nsurance<br>None)<br>Effective Dates<br>None) | छाCopay<br>(None) | L;                   | Notes<br>DOSE 1<br>Patient Instructions | ☑ Add to Wait List •                           | Mark as Confirmed |
|                                                                   |                   |                      |                                         |                                                |                   |
|                                                                   |                   |                      |                                         |                                                | ××                |

#### VERIFY PATIENT REGISTRATION USING THE CHECKLIST.

Fill in any missing demographic fields such as employer, patient phone number, or address.

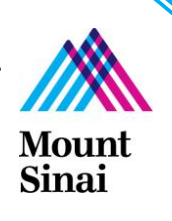

Please select 'Mount Sinai Health System' if the patient is an employee. Note that the address defaults to the hospital address. Please select the appropriate employer record for non-MSHS Healthcare workers (ex: New York Community Hospital).

| Patient Employer Inform | ation                     |                    | ×                   |
|-------------------------|---------------------------|--------------------|---------------------|
| Employer:               | MOUNT SINAI HEALTH SYSTI, | Employment status: | Full Time 🔎         |
| Address:                | 1 Gustave L. Levy PI      | Employment date:   |                     |
|                         |                           | Employee ID:       |                     |
| City (or ZIP):          | NEW YORK                  | Occupation:        |                     |
| State:                  | NY 🔎 ZIP: 10029           | Phone:             |                     |
| County:                 | New Yor O Country: US     | Fax:               |                     |
|                         |                           | <u>A</u> cc        | cept <u>C</u> ancel |

9. CLICK FINISH TO COMPLETE THE SCHEUDLING PROCESS

| Registration                        | Appt Des <u>k</u> Claim Inf <u>o</u>                        | <u>लङ</u> ≩्र<br>MSP <u>Q</u> Referrals           | ر<br>Benefits                             | ▼<br>Patient FYI             | چ<br>Tx Inquiry    | 👔<br>Patient Su <u>m</u> mary | ⑦<br>More |
|-------------------------------------|-------------------------------------------------------------|---------------------------------------------------|-------------------------------------------|------------------------------|--------------------|-------------------------------|-----------|
| <b>Vaccine, Covid</b><br>Visit Info | DEMOGRAPHICS<br>Vaccine, Covid                              |                                                   |                                           |                              |                    |                               | ^         |
| Px/Dx<br>Referring Provider         | Female   10/31/2020 (5<br>Demographics   150 e 4<br>NEW Re  | wks)   MRN: B11409<br>2nd St<br>DCHELLE, NY 10801 | 7<br>Home: 999<br>Work:                   | 9-666-3333                   |                    |                               |           |
| Speciality billing into             | Missing ethnicity<br>PCP: 5 No General PC                   | CP                                                | Mobile:<br>Email: fdk<br>Employme         | kjf@gmail.co<br>ent: Not Emp | m<br>ployed - No   | t Employed                    | 1         |
|                                     | Patient Contacts                                            |                                                   |                                           |                              |                    | Showing 0 of 0                |           |
|                                     | GUARANTORS & COVERA<br>P/F Vaccine, Covid [100              | GES<br>0008553]                                   | Encounter                                 | guarantor                    |                    | Add Gdaran                    | dd<br>ge  |
|                                     | MyChart status: No pro<br>Guarantor Address<br>Demographics | oxy exists<br>s same as patient                   | Proxy rel t<br>Home:<br>Work:<br>Employme | o patient: N                 | I <b>/A</b><br>Rel | to patient: Self              |           |
|                                     | Prof acct balance: 0.00                                     |                                                   | Hosp acct                                 | balance: 0.0                 | 0                  | 5 Add Account I               | Note      |
|                                     | Credit Info Credit S                                        | Score:                                            | Propensity                                | / to Pay:                    |                    |                               |           |
|                                     | Credit Info Credit S ENCOUNTER INFO Provment Information    | Score:                                            | Propensity                                | / to Pay:                    |                    |                               | ~         |

### **Check-In**

### 1. SELECT THE PATIENT FROM THE DAR AND CLICK CHECK IN

On the DAR select the patient and click **Check In**. Note: To open your DAR click Schedules > Dept Appts and run the Check in DAR in the report settings activity

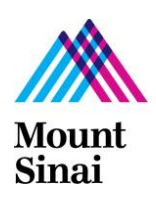

| artment Appo        | Dintmer         | nts Repo     | ort: Check In D  | AR            | E Room Patient | (i) Appt Info   |
|---------------------|-----------------|--------------|------------------|---------------|----------------|-----------------|
| ull Appointment Lis | st <u>2</u> App | pointment To | otals            |               |                |                 |
| e:                  | t Mossago       | 3201 KING    | Dept No Show %   | DD [44001005] | Status         | Appt Time       |
| Date App            | r wessaye       | 00111        | a aprilla anon n |               |                | , apper lance , |

2. ENTER THE POINT OF ORIGIN AND METHOD OF TRAVEL IN THE 'VISIT INFO' SECTION For outpatients, 'Point of Origin' is 'Non-Healthcare Facility'. The 'Method of Travel' is the patient's main mode of transport.

| Registration        |                   |             |                |           |            |             |            |                       |
|---------------------|-------------------|-------------|----------------|-----------|------------|-------------|------------|-----------------------|
|                     | Ē                 | -           | MSP            | 4         | Q          | V           | ø          |                       |
| Infection Screening | Appt Des <u>k</u> | Claim Info  | MSP <u>Q</u>   | Referrals | Benefits   | Patient FYI | Tx Inquiry | Patient Su <u>m</u> m |
| 🍃 Vaccine, Covid    |                   | 1000        | 0008553-VAC    | CINE,COV  | /ID        |             |            | P/F                   |
| Visit Info          |                   | Visit Cove  | rages          |           |            |             |            | Self-pay              |
| Referring Pro       | ovider            | There are r | no visit cover | ages.     |            |             |            |                       |
| Specialty Billin    | g Info            | Visit clai  | m:             |           |            |             |            |                       |
|                     |                   | Cerner A    | uthorization   | :         |            |             |            |                       |
|                     |                   | Accident    | related?       |           |            |             | 0          |                       |
|                     |                   | Point of (  | Origin:        | Non-Hea   | Ithcare Fa | cility      | 9          |                       |
|                     |                   | Method o    | of Travel:     | Biking    |            |             | 2          |                       |
|                     |                   |             |                | -         |            |             |            |                       |

#### 3. ENTER THE STATUS OF COLLECTED DOCUMENTS

Click Documents on the left navigator and enter the status of required documents. Note: only the Acknowledgement of Receipt of NOPP (collected only once a year).

|   |                     |                   |            |                                             |             |          |             |             | _     |  |
|---|---------------------|-------------------|------------|---------------------------------------------|-------------|----------|-------------|-------------|-------|--|
|   | Registration        |                   |            |                                             |             |          |             |             |       |  |
|   | 5                   | 8                 | 5          | MSP                                         | 31          | Q        | 7           | <u>þ</u>    |       |  |
|   | Infection Screening | Appt Des <u>k</u> | Claim Info | MSP <u>Q</u>                                | Referrals   | Benefits | Patient FYI | Tx Inquiry  | Patie |  |
|   | 📂 Vaccine, Covid    | đ                 |            |                                             |             |          |             |             |       |  |
|   | Visit Info          | Visit Info        |            | Documents                                   |             |          |             |             |       |  |
|   | Px/Dx               |                   | New I      | New Document Type + Add + 1 Financial Relea |             |          |             |             |       |  |
|   | Referring Pr        | ovider            | 1001       | Jocument                                    | Type T      | Add      | <u> </u>    |             |       |  |
|   | Documents           |                   | Т          | уре 🗋                                       |             |          | S           | tatus       |       |  |
|   |                     |                   | F          | Provider A                                  | uthorizatio | ns and A | ssign N     | ot Received | ł     |  |
|   | Specialty Billin    |                   |            |                                             |             |          |             | Deschool    |       |  |
|   |                     |                   | 4          | Authorizat                                  | ions and A  | ssignmei | its R       | eceived     |       |  |
|   |                     |                   | F          | Provider B                                  | ased Inform | nation   | R           | eceived     |       |  |
|   |                     |                   | 4          | Authorizat                                  | ions and A  | ssianmer | nts R       | eceived     |       |  |
|   |                     |                   |            | re                                          |             | 5        |             |             |       |  |
|   |                     |                   | A          | Acknowled                                   | dgement of  | Receipt  | of NOPP R   | eceived     |       |  |
|   | _                   |                   |            |                                             | -           |          |             |             |       |  |
|   |                     |                   |            |                                             |             |          |             |             |       |  |
| 1 |                     |                   |            |                                             |             |          |             |             |       |  |
|   |                     |                   |            |                                             |             |          |             |             |       |  |
|   |                     |                   |            |                                             |             |          |             |             |       |  |
| V | ount                |                   |            |                                             |             |          |             |             |       |  |

Sinai

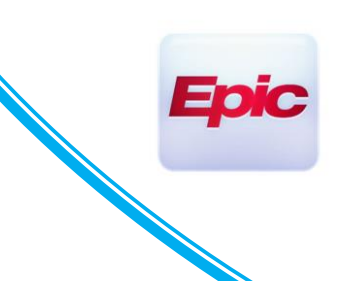

#### 4. VERIFY THE CHECKLIST AND CLICK CONTINUE CHECK IN

Note that Guarantor and Coverage do **NOT** need to be collected and will not appear on the Checklist for verification.

|                                                     |                                |            | Patient Side             | bar                                          | Checklist 👻                                                           |                                |                                               |                               |
|-----------------------------------------------------|--------------------------------|------------|--------------------------|----------------------------------------------|-----------------------------------------------------------------------|--------------------------------|-----------------------------------------------|-------------------------------|
| ව 🔝 ල<br>Tx Inquiry Patient Su <u>m</u> mary Reg Hi | )<br>istory Mo                 | ⑦<br>ore ・ | ⊡ <u>H</u> ide veri<br>1 | ified it<br>Ver                              | ification                                                             | Rer                            | naining                                       | )<br>J                        |
| -666-3333                                           | $\mathbf{O}$                   |            | Ver<br>Ver               | ient<br>ccine<br>ified u<br>ounter<br>i 12/9 | r<br>9/2020                                                           |                                | Verified                                      | <ul><li>▲</li><li>①</li></ul> |
| f@gmail.com<br>: Not Employed - Not Employed<br>Sho | wing 0 of 0                    |            | Veri<br>Plea<br>com      | ified u<br>Patien<br>ase pro<br>npleter      | ntil 12/02020<br>It does not hav<br>ovide patient a<br>d form in Medi | e an Ele<br>paper o<br>ia Mana | E CONSENT of<br>copy and sca<br>ager. [R-1847 | on file.<br>in<br>[15]        |
| iarantor                                            | ♣ Add Guarantor ♣ Add Coverage |            | Last<br>PM.              | t verifi                                     | ed by ESDESK,                                                         | THREE                          | on 12/9/202                                   | 0 1:40                        |
| atient: N/A Rel to patien                           | t: Self                        |            |                          |                                              |                                                                       |                                |                                               |                               |
| lance: <b>0.00</b><br>9 Pay:                        | 5 Add Account Note             |            |                          |                                              |                                                                       |                                |                                               |                               |
| : 0.0<br>vt paid: 0.0                               | 0                              | ~          |                          |                                              |                                                                       |                                |                                               |                               |
| <u>N</u> ext                                        | ✓ Cont <u>i</u> nue Check      | In         |                          |                                              |                                                                       |                                |                                               |                               |

For Covid-19 Dose 2, you need to fill in the Covid-19 Screening questions at check-in. If the answer is 'Yes' for the first six questions, please do not continue checking-in the patient as they are not eligible to receive the 2<sup>nd</sup> dose.

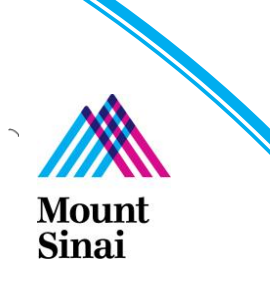

| Check In - Covid-19                      | Va* on 12/23/20 at 9:20 AM with VACCINE MSBI in 281VACPOD for 15 minutes<br>S ♀ ඕ<br>Info Referrals Documents Patient Refund Payment Collection Outside Records Room Patient Charge Entry Pmt M | ;<br>⊟ — — —<br>ethods A⊻S | ⑦ X<br>↓ |
|------------------------------------------|----------------------------------------------------------------------------------------------------|----------------------------|----------|
|                                          | MS ES COVID VACCINE SCREENING AT CHECK-IN                                                                                                    |                            |          |
| Demographics<br>Options<br>Questionnaire | Have you ever had a serious or life-threatening allergic reaction, such as hives or difficulty breathing to any vaccine or shot? No Do not continue if answer is yes.                           | Q                          | D /      |
| Other Appts                              | Are you feeling sick? No                                                                                                    | Q,                         | D        |
|                                          | Do not continue if answer is yes.                                                                                                    |                            |          |
|                                          | Have you been diagnosed with COVID-19 within the last 10 days? No                                                                                                    | Q                          | D        |
|                                          | Do not continue if answer is yes.                                                                                                    |                            |          |
|                                          | Have you been told to isolate or quarantine for COVID-19 in the last 10 days? No Dobat continue if answer is ves                                                                                | Q                          | D        |
|                                          | Have you been treated with antibody therapy for COVID-19 in the last 3 No                                                                                                    | 0                          | D        |
|                                          | Do not continue if answer is yes.                                                                                                    |                            |          |
|                                          | Have you had a vaccine (including flu shot) in the last two weeks?                                                                                                    | Q                          | D        |
|                                          | Do not continue if answer is yes.                                                                                                    |                            |          |
|                                          | Have you ever recieved another Covid-19 Vaccine? No                                                                                                    | Q                          | D        |
|                                          | If you have recieved another Covid-19 Vaccine, which manufacturer? Pfizer                                                                                                    | Q                          | D        |
|                                          | If you received another Covid-19 Vaccine, when did you recieve it?                                                                                                    | Ċ                          | D        |
|                                          |                                                                                                    |                            |          |
|                                          | Cancel Back                                                                                                    | Next A                     | ccept    |

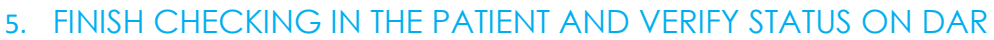

Click Accept on the bottom right hand corner to finish checking in the patient. Verify the status is Arrived on the DAR.

| Department Appointments Report: Check In DAR                |                       |                  |                     |              |                           |  |  |  |  |  |  |
|-------------------------------------------------------------|-----------------------|------------------|---------------------|--------------|---------------------------|--|--|--|--|--|--|
| 📿 Refresh 🐐 Settings 🔓 Appt Des                             | k 🔻 🛧 <u>W</u> alk In | n 🔚 Sign In 🛃 Cl | heck In 🗧 Check Out | E Room Patie | ent 🝷 🕧 <u>A</u> ppt Info |  |  |  |  |  |  |
| 1 Full Appointment List 2 Appointment Totals                |                       |                  |                     |              |                           |  |  |  |  |  |  |
| Date: 4 12/9/2020 🗄 🕨 3201 KINGS HWY VACCINE POD [44001005] |                       |                  |                     |              |                           |  |  |  |  |  |  |
| Date Appt Message                                           | Conf?                 | Dept No Show %   | eCheck-in Status    | Status       | Appt Time                 |  |  |  |  |  |  |
| 12/09/2020                                                  |                       | 0                | Not Offered         | Arrived      | 10:40 AM                  |  |  |  |  |  |  |

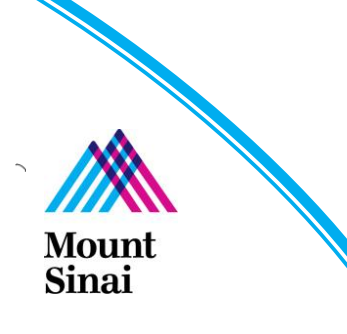

Er